Открываем в мобильном устройстве или на компьютере приложение "Сбербанк онлайн". Рисунок №1

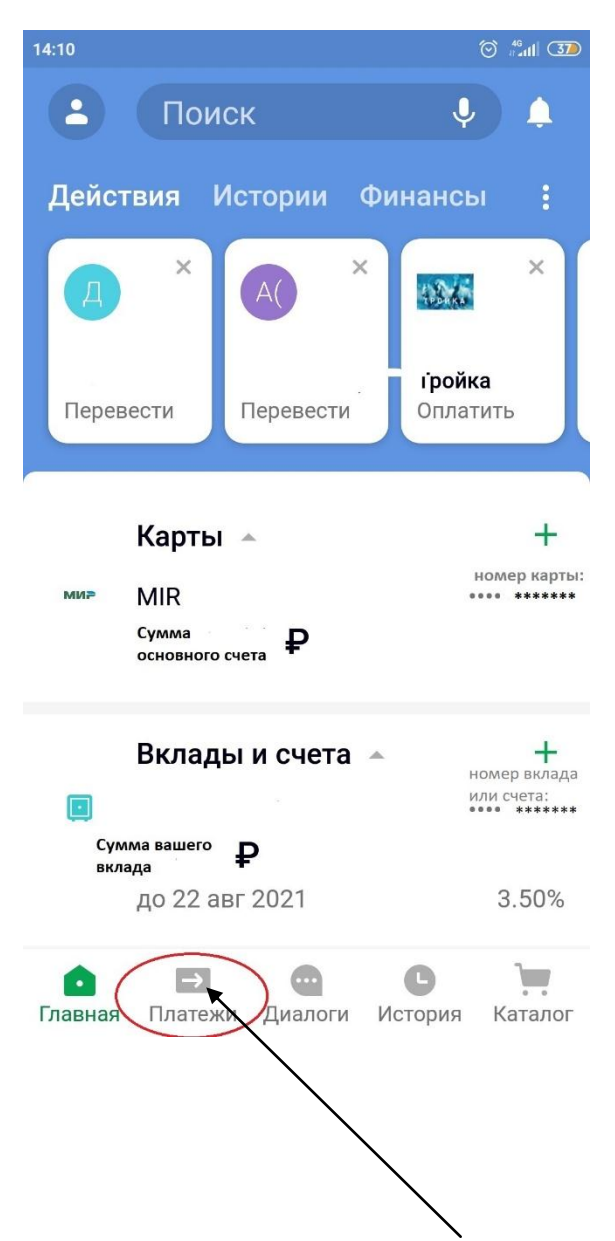

Далее выбираем вкладку "Платежи", она выделена в красный овал на рисунке №1 (стрелочкой указываем, где эта вкладка находится).

После того, как вы нажали на кнопку "Платежи" вы автоматически переходите на страницу, где нужно выбрать "Образование". рисунок №2.

| 14:10               | ⊙ #II 37                                      |
|---------------------|-----------------------------------------------|
| 8                   | Название или ИНН 🖉 🕱                          |
|                     | Мобильная связь                               |
|                     | ЖКХ и домашний телефон                        |
|                     | Интернет и ТВ                                 |
|                     | Налоги, штрафы, пошлины,<br>бюджетные платежи |
|                     | Транспорт                                     |
| •                   | Образование                                   |
| •                   | Платёж по реквизитам                          |
|                     | Остальное                                     |
| <b>о</b><br>Главная | → ○ ► ↓  Платежи Диалоги История Каталог      |

Нажимаете на образование, далее выбираете вкладку "Другие образовательные учреждения", как на рисунке №3.

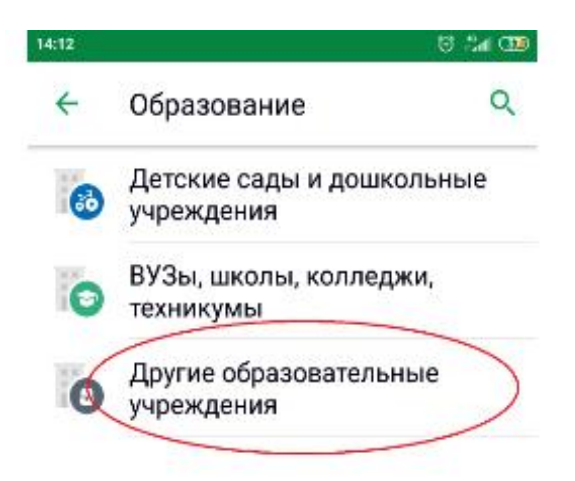

После перехода вводите наш ИНН 7701360438 или наш расчетный счет 40703810938040005094. После ввода этих данных организация будет не найдена в

списке и вам предложат ввести реквизиты организации в ручную. Выделено красным овалом на рисунке №4.

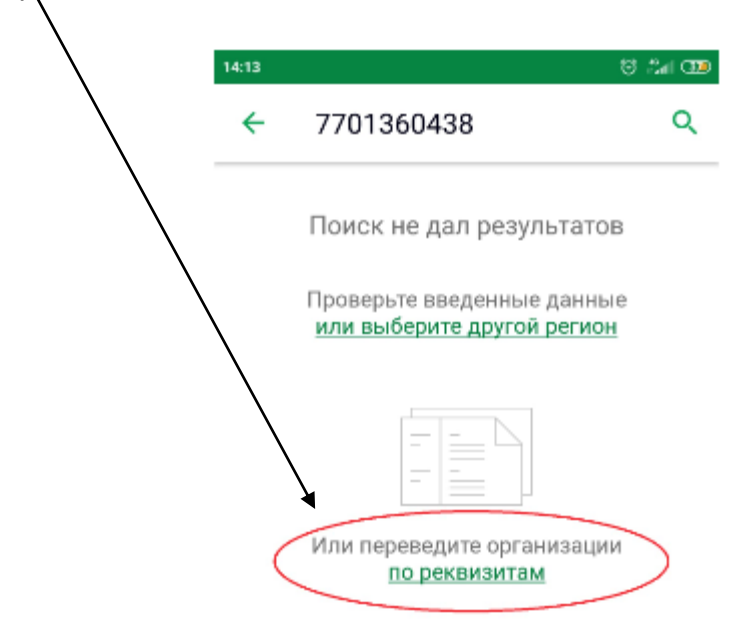

Нажимаете на кнопку: «перевод организации по реквизитам» и вводите данные, которые необходимы для перевода:

наименование: НОЧУ ДПО «ЦДО «101 курс» ИНН: 7701360438 КПП: 771501001 ОГРН: 1087799006679 Расчетный счет: 40703810938040005094 БИК: 044525225 Корреспондентский счет: 3010181040000000225 ОКПО: 86514582 ОКАТО: 45280561000 Рисунок №5 и №6

| 14:15 | © #6all 30                                                  |
|-------|-------------------------------------------------------------|
| ÷     | Платёж по реквизитам                                        |
| T     | Наименование<br>НОЧУ ДПО "ЦДО "101<br>КУРС"                 |
| T     | Услуга<br>НОЧУ ДПО "ЦДО "101<br>КУРС"                       |
| ми₽   | Списать со счета<br>MIR ••••• *******<br>Сумма вашего Счета |
| N°    | инн<br>7701360438                                           |
| N°    | Счёт<br>40703810938040005094                                |
|       | Наименование<br>ПАО СБЕРБАНК                                |

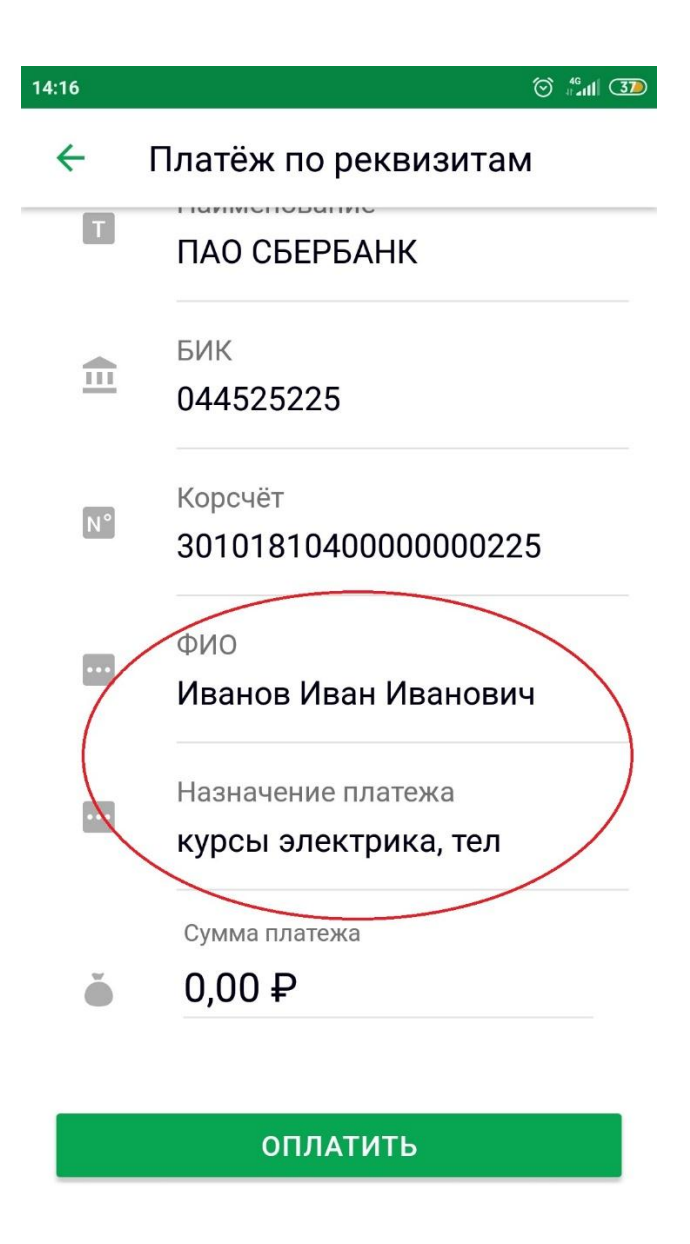

После того, как ввели все данные организации, ОБЯЗАТЕЛЬНО укажите вашу ФИО или ФИО того, кто будет проходить обучение. В наименовании платежа просим указать название курса и номер телефона учащегося.

Последним этапом указывайте сумму платежа (полная сумма договора – 100%, как указано на сайте: <u>https://www.101course.ru/</u>) или аванс 50% от суммы договора, и нажимаете кнопку «ОПЛАТИТЬ».

Перед переводом денежных средств ОБЯЗАТЕЛЬНО убедитесь, что вы ввели все данные правильно и только потом нажимайте кнопку «ОПЛАТИТЬ».

После совершения платежа, просим вас сохранить чек и направить его нам на электронный адрес: <u>info@101course.ru</u> или на WhatsApp: 8-925-743-35-34